## Calendar

Using calendar is a very essential part of outlook. You can use the calendar to schedule your appointments, book meetings with clients (internal & external), book meeting rooms and much more.

## Scheduling Appointment

Click Calendar> New Appointment. Fill in the Subject and Time Required.

You can also click the starting time slot you want on the calendar and then drag your cursor to the desired ending time and book it that way as well.

You can show Appointment Options in many ways

- □ Availability
- Reminder
- □ Time Zone
- Categorize

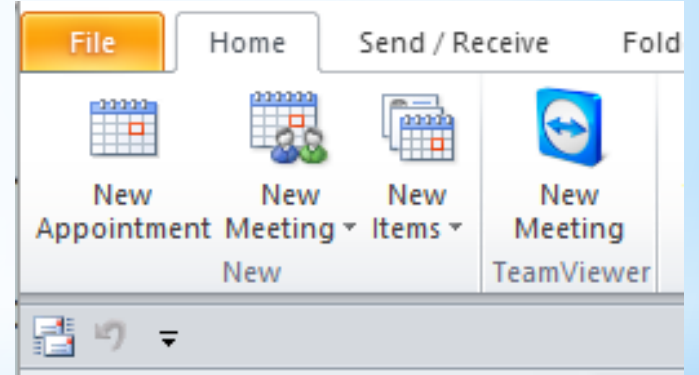

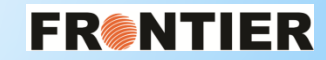

## Schedule Meeting

This is very similar to scheduling an appointment. The difference is that you are inviting others into your meeting.

- Click Calendar> New Meeting.
- After you fill in the Subject, Time required, then click on "Scheduling Assistant".

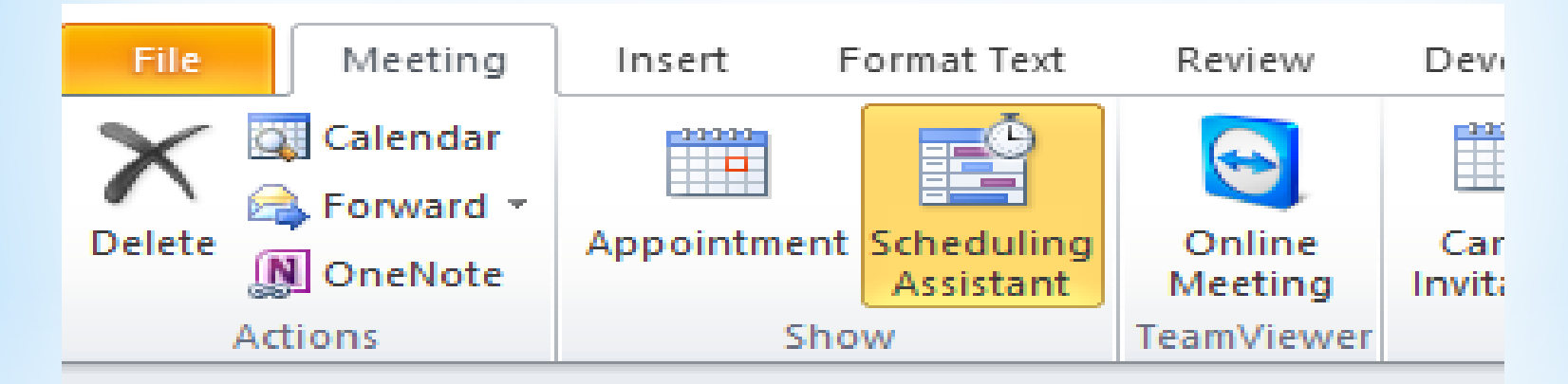

- Scheduling Assistant allows you to look for booked times for everyone in your invite list, allowing you to schedule your meeting accordingly.
- You can also look for room availability for your desired time slot.

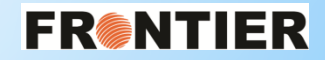

|                       | File Meeting Insert      | Format Text Review       | Developer Add-Ins                         |                                 |               |
|-----------------------|--------------------------|--------------------------|-------------------------------------------|---------------------------------|---------------|
|                       | Calendar                 |                          | 🏢 🚳 🧼 📄                                   | 🚾 Show As: 📃 Busy 👻             |               |
|                       | Delete                   | ent Scheduling Online    | Cancel Address Check Respon               | se 🐺 Reminder: 15 minutes 👻 Rec |               |
|                       | Actions                  | Show TeamViewe           | nvitation Book Names Option:<br>Attendees | Options                         |               |
|                       | I 100%                   | Monday, Decen            | nber 11. 2017                             |                                 |               |
|                       |                          | 4:00 8:00 9:00           | 10:00 11:00 12:00                         | 1:00 2:00 3:00 4:               |               |
|                       | All Attendees            |                          |                                           |                                 | On this       |
|                       | Click bere to add a name |                          |                                           |                                 | Un this       |
|                       |                          |                          |                                           |                                 | side of the   |
|                       |                          |                          |                                           |                                 | screen vou    |
|                       |                          |                          |                                           |                                 | sereen you    |
|                       |                          |                          |                                           |                                 | Call LOOK     |
|                       |                          |                          |                                           |                                 | for           |
|                       |                          |                          |                                           |                                 | available     |
|                       |                          |                          |                                           |                                 | timos for     |
|                       |                          |                          |                                           |                                 | cimes for     |
|                       |                          |                          |                                           |                                 | attendees,    |
|                       |                          |                          |                                           |                                 | as well as    |
|                       |                          |                          |                                           |                                 | room          |
|                       |                          |                          |                                           |                                 |               |
|                       |                          |                          |                                           |                                 | availability. |
|                       |                          |                          |                                           |                                 |               |
|                       |                          |                          |                                           |                                 |               |
|                       |                          |                          |                                           |                                 |               |
|                       |                          |                          |                                           |                                 |               |
| L L                   |                          |                          |                                           |                                 |               |
| Click to add Attendee |                          |                          |                                           |                                 |               |
|                       | Add Attendees Options 🔹  | Start time: Tue 12/12/20 | 17 - 1:30 PM -                            |                                 |               |
|                       | Add Rooms                | End time: Tue 12/12/20   | 117 - 2:00 PM -                           |                                 |               |
| Click to add Room     |                          |                          |                                           |                                 |               |

## FR®NTIER

When scheduling meetings with multiple locations please remember to enable the "Time Zones" feature. It is critical. If not selected, then meeting start and end times can be misinterpreted.

| File          | Meeting          | Insert        | Format Text      | Review     | Develope   | r Ad  | ld-Ins     |             |                        |              |         |        |
|---------------|------------------|---------------|------------------|------------|------------|-------|------------|-------------|------------------------|--------------|---------|--------|
| $\mathbf{X}$  | 武 Calendar       |               | <b>_</b>         |            | 22222      | 88    | <u>S</u> Q |             | 🚾 Show As: 📃 Busy      | -            |         | · 2    |
|               | 🙈 Forward 👻      |               | Colored uline re | Online     | Company    |       | Charle     |             |                        |              | <u></u> | -6-    |
| Delete        | 🔊 OneNote        | Appointment   | Assistant        | Meeting    | Invitation | Book  | Names      | Options *   | 🐥 Reminder: 15 minutes | + Recurrence | Zones   | Finder |
|               | Actions          | Sho           | bw               | TeamViewer |            | Atter | ndees      |             | Op                     | tions        |         | Es.    |
| <li>Invi</li> | tations have not | been sent for | this meeting.    |            |            |       |            |             |                        |              |         |        |
|               | To               |               |                  |            |            |       |            |             |                        |              |         |        |
|               | Subject:         |               |                  |            |            |       |            |             |                        |              |         |        |
| Send          | Location:        |               |                  |            |            |       |            |             |                        |              |         |        |
|               |                  |               |                  |            |            |       |            |             |                        |              |         |        |
|               | Start time:      | Tue 12/12/20  | 17               | - 10:00    | AM -       | Cent  | ral Time ( | US & Canada | a) 🔹 Pick Time zone l  | here         |         |        |
|               | End time:        | Tue 12/12/20  | 17               | · 10:30    | AM 👻       | Cent  | ral Time ( | US & Canada | a) 🔻                   |              |         |        |

Responding to a Meeting request

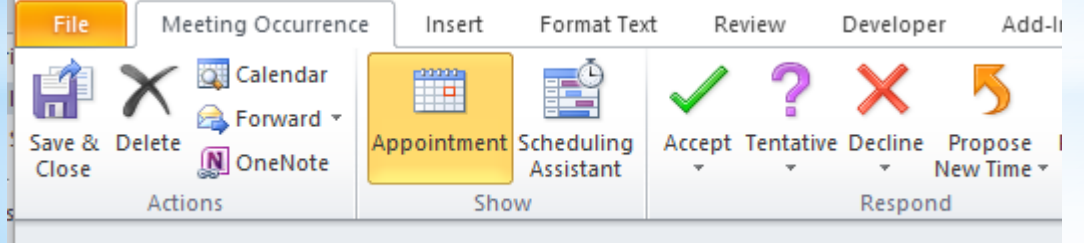

A Occurs even Monday effective 5/1/2017 until 4/23/2018 from 10:30 AM to 10:35 AM

Responding to a Meeting request is very easy. Open the meeting request and Click on any of the responses.

- Accept
- Tentative
- Decline
- Propose New Time

You can also edit your response prior to sending your reply.

FR®NTIER

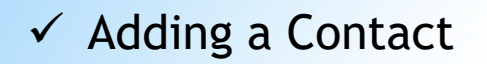

To add a new contact: Click > New Items > Contact and then add in the required details.

| File Home                 | e Send / Receive Folder View Developer                                                                                                    |  |  |  |  |  |
|---------------------------|----------------------------------------------------------------------------------------------------|--|--|--|--|--|
| New New<br>E-mail Items * | Image: New Meeting Meeting Meeting Meeting Meeting Meeting Meeting Meeting Meeting Meeting More * Image: Meeting Meeting Meeting Meeting More *   New Meeting Meeting Meeting Meeting Meeting Meeting Meeting Meeting Meeting Meeting More * Image: Meeting Meeting Meeting Meeting Meeting Meeting More *                                                                                                    |  |  |  |  |  |
| New 1                     | TeamViewer Delete Respond                                                                                                    |  |  |  |  |  |
| <b>3</b> ″ ₹ 8            | ן <u>ר</u> ש שון <u>ר</u> ש שון <u>ר</u> ש שון <u>ר</u> ש שון <u>ר</u> ש שון <u>ר</u> ש שון <u>ר</u> ש שון <u>ר</u> ש שון <u>ר</u> ש שון <u>ר</u> ש שון <u>ר</u> ש שון <u>ר</u> ש שון <u>ר</u> ש שון <i>ר</i> ש שון <i>ר</i> ש שון <i>רש</i> שון <i>רש</i> שון |  |  |  |  |  |
| Favorites                 | File Contact Insert Format Text Review Developer Add-Ins                                                                                                    |  |  |  |  |  |
| 🖂 Inbox                   | ABC II ABC ABC                                                                                                    |  |  |  |  |  |
| s                         | Spelling & Research Thesaurus Word Translate Language                                                                                                    |  |  |  |  |  |
| ▲ kbansal@frc             | Grammar Count v v                                                                                                    |  |  |  |  |  |
| 4 🖂 Inbox 🗌               | Language                                                                                                    |  |  |  |  |  |
| 🚞 Adan                    | Full Name                                                                                                    |  |  |  |  |  |
| Backi                     | Company:                                                                                                    |  |  |  |  |  |
| Ben Gara                  | Job title:                                                                                                    |  |  |  |  |  |
| Cargo                     |                                                                                                    |  |  |  |  |  |
|                           | File as:                                                                                                    |  |  |  |  |  |
| Daro                      | Internet                                                                                                    |  |  |  |  |  |
| Evger                     | E-mail                                                                                                    |  |  |  |  |  |
| Front                     | Display as:                                                                                                    |  |  |  |  |  |
| 🧀 GoDa                    | Web page address:                                                                                                    |  |  |  |  |  |
| 🚞 Kevin                   | IM address:                                                                                                    |  |  |  |  |  |
| 🚞 Licen P                 | Phone numbers                                                                                                    |  |  |  |  |  |
| Lorer                     | Business                                                                                                    |  |  |  |  |  |
| MDN                       |                                                                                                    |  |  |  |  |  |
| Mel                       | Home                                                                                                    |  |  |  |  |  |
| Durs Davet                | Business Fax 🔻                                                                                                    |  |  |  |  |  |
| Powe                      | Mobile                                                                                                    |  |  |  |  |  |
| D Robe A                  | Addresses                                                                                                    |  |  |  |  |  |
| Scott                     | Business                                                                                                    |  |  |  |  |  |
| DAV 🚞                     |                                                                                                    |  |  |  |  |  |
| 🚞 Vince                   | address                                                                                                    |  |  |  |  |  |
| 🚞 Voice                   | Map It                                                                                                    |  |  |  |  |  |
| 🚞 Web                     |                                                                                                    |  |  |  |  |  |
|                           | FRINTIE                                                                                                    |  |  |  |  |  |

You can also add a Contact from an email.

- Open the email and **right click** the person you want to add.
- Then select "Add to Outlook Contacts".

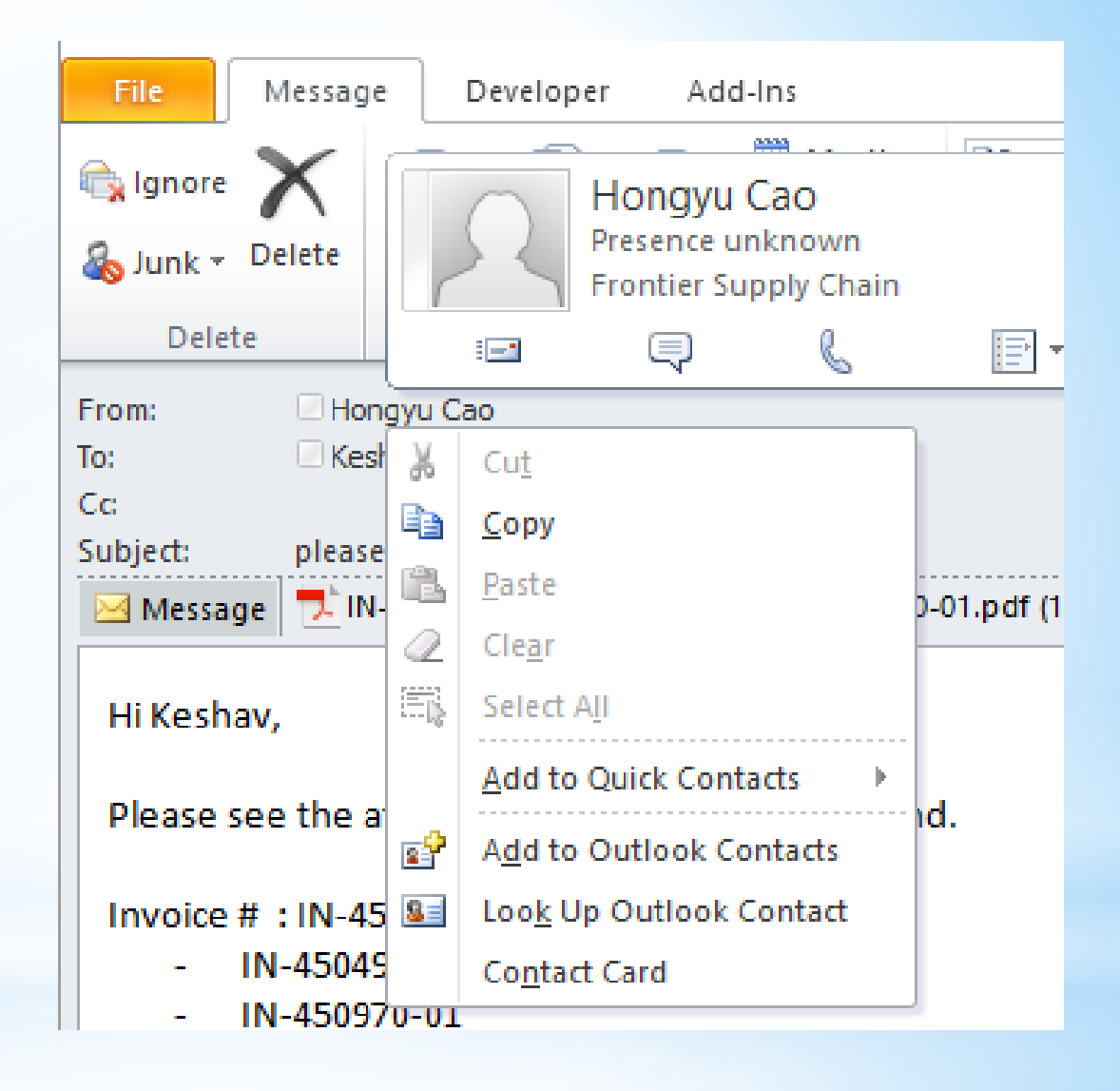

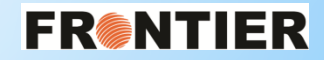